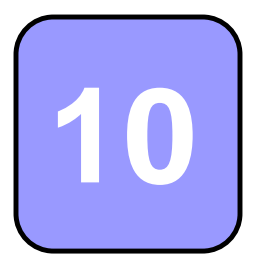

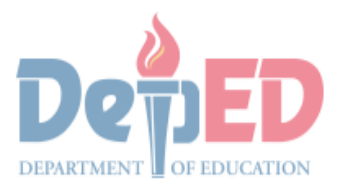

GOVERNMENT PROPERTY E

# Technology and Livelihood Education

# Quarter 1 - Module 3 Operate CAD Software and Computer Hardware

(Manipulating CAD Features: Commands)

**Technical Drafting NC II** 

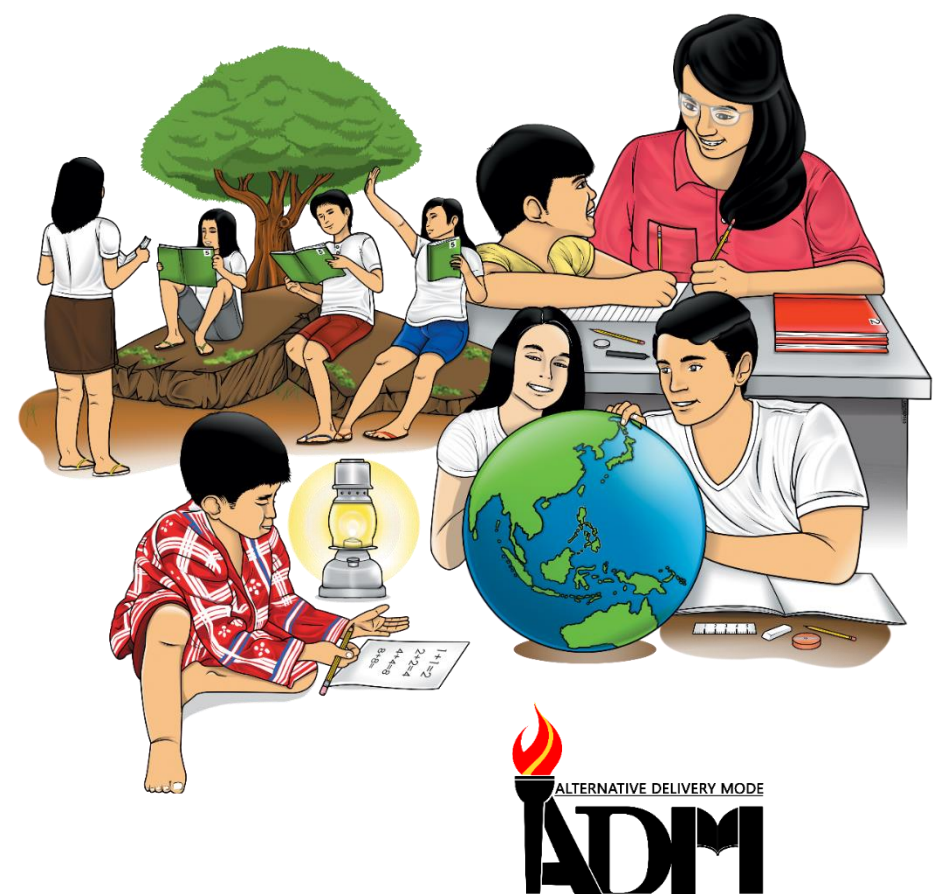

# 10

# Technology and Livelihood Education

# Quarter 1 - Module 3 Operate CAD Software and Computer Hardware

(Manipulating CAD Features: Commands)

# **Technical Drafting NC II**

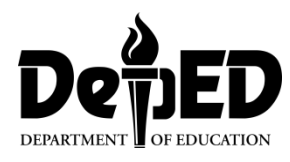

#### ICT-Technical Drafting – Grade 10 Alternative Delivery Mode Quarter 1 – Module 2: Operate CAD Software and Computer Hardware (Manipulating CAD features: Commands)

**Republic Act 8293, section 176** states that: No copyright shall subsist in any work of the Government of the Philippines. However, prior approval of the government agency or office wherein the work is created shall be necessary for exploitation of such work for profit. Such agency or office may, among other things, impose as a condition the payment of royalties.

Borrowed materials (i.e., songs, stories, poems, pictures, photos, brand names, trademarks, etc.) included in this module are owned by their respective copyright holders. Every effort has been exerted to locate and seek permission to use these materials from their respective copyright owners. The publisher and authors do not represent nor claim ownership over them.

Published by the Department of Education Secretary: Leonor Magtolis Briones Undersecretary: Diosdado M. San Antonio

| De                             | velopment Team of the Module |
|--------------------------------|------------------------------|
| Writer: Altea E. Ramos         |                              |
| Editors:                       |                              |
| <b>Reviewer:</b> Jonalyn C. An | ibrona                       |
| Mary Jane N.                   | Malihod                      |
| Illustrator:                   |                              |
| Layout Artist:                 |                              |
| Management Team:               | Estela Leon-Cariño           |
| _                              | Carmel F. Meris              |
|                                | Rosita C. Agnasi             |
|                                | Marie Carolyn B. Verano      |
|                                | Christopher C. Benigno       |
|                                | Juliet C. Sannad             |
|                                | Mary Jane N. Malihod         |
|                                | Armi Victoria Fiangaan       |
|                                | Brenda M. Cariño             |

#### Printed in the Philippines by:

#### **Department of Education – Cordillera Administrative Region**

Office Address: Wangal, La Trinidad, Benguet Telefax: (074) -422 -4074 E-mail Address: car@deped.gov.ph

## **Introductory Message**

This Self-Learning Module (SLM) is prepared so that you, our dear learners, can continue your studies and learn while at home. Activities, questions, directions, exercises, and discussions are carefully stated for you to understand each lesson.

Each SLMS is composed of different parts. Each part shall guide you step-bystep as you discover and understand the lesson prepared for you.

Pre-tests are provided to measure your prior knowledge on lessons in each SLM. This will tell you if you need to proceed on completing this module or if you need to ask your facilitator or your teacher's assistance for better understanding of the lesson. At the end of each module, you need to answer the post-test to self-check your learning. Answer keys are provided for each activity and test. We trust that you will be honest in using these.

In addition to the material in the main text, Notes to the Teacher are also provided to our facilitators and parents for strategies and reminders on how they can best help you on your home-based learning.

Please use this module with care. Do not put unnecessary marks on any part of this SLM. Use a separate sheet of paper in answering the exercises and test. And read the instructions carefully before performing each task.

If you have questions in using this SLM or any difficulty in answering the tasks in this module, do not hesitate to consult your teacher or facilitator.

Thank you.

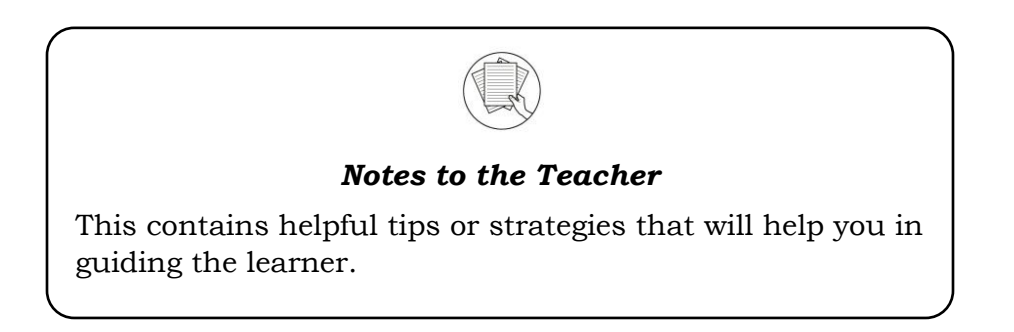

For the facilitator:

Hi, as a facilitator you are expected to orient the learners on how to use this module. You also need to keep track of the learners' progress while allowing them to manage their own learning. Kindly, advise the learner's parents or guardians of the same procedure since they will be the primary supporters in the learners' progress. Please, do not forget to remind the learner to use separate sheets in answering all of the activities found in the learning module

For the learner:

Hello learner, Welcome to the Technical Drafting NC II Alternative Delivery Mode (ADM) Module on Manipulating CAD features: Commands. I hope you are ready to

progress in your Grade 10 TLE in Technical Drafting with this learning module. This is designed to provide you with interactive tasks to further develop the desired learning competencies prescribed in our curriculum. With this, you are expected to appreciate staking through the information and activity given.

| ICON     | LABEL               | DETAIL                                                                         |
|----------|---------------------|--------------------------------------------------------------------------------|
| (C)      | What I Need to Know | This contains the learning objectives which you need to accomplish.            |
|          | What I know         | This evaluates what you know about the lesson you are to learn.                |
|          | What's In           | This connects the current lesson with a topic necessary in your understanding. |
| Solution | What's New          | This introduces the lesson through an activity.                                |
| 9        | What Is It          | This contains a brief discussion of the learning module lesson.                |
| (All     | What's More         | These are activities to check your understanding of the lesson.                |
|          | What I have Learned | This summarizes the important ideas presented in the lesson.                   |
|          | What I Can Do       | This is a real-life application of what you have learned.                      |
|          | Assessment          | This is a post assessment of what you have learned.                            |
| 00       | Additional Activity | This is an activity that will strengthen your knowledge about the lesson.      |

This module has the following parts and corresponding icons:

At the end of this module you will also find:

References

This is a list of all sources used in developing this module.

#### TABLE OF CONTENTS

| What I Know2What's In4What's New5What's New6What Is It6What's More13What I Have Learned14What I Can Do14Assessment17Additional Activity19Answer Key20References21 | What I Need to Know | 1  |
|----------------------------------------------------------------------------------------------------|---------------------|----|
| What's In4What's New5What Is It6What's More13What I Have Learned14What I Can Do14Assessment17Additional Activity19Answer Key20References21                        | What I Know         | 2  |
| What's New5What Is It6What's More13What I Have Learned14What I Can Do14Assessment17Additional Activity19Answer Key20References21                                  | What's In           | 4  |
| What Is It6What's More13What I Have Learned14What I Can Do14Assessment17Additional Activity19Answer Key20References21                                             | What's New          | 5  |
| What's More13What I Have Learned14What I Can Do14Assessment17Additional Activity19Answer Key20References21                                                        | What Is It          | 6  |
| What I Have Learned14What I Can Do14Assessment17Additional Activity19Answer Key20References21                                                                     | What's More         |    |
| What I Can Do14Assessment17Additional Activity19Answer Key20References21                                                                                          | What I Have Learned | 14 |
| Assessment                                                                                                    | What I Can Do       | 14 |
| Additional Activity                                                                                                    | Assessment          |    |
| Answer Key                                                                                                    | Additional Activity |    |
| References                                                                                                    | Answer Key          |    |
|                                                                                                    | References          | 21 |

# Lesson Manipulating CAD Features as per Job Requirement: Commands

The following are some reminders in using this module:

- 1. Use the module with care. Do not put unnecessary mark/s on any part of the module. Use a separate sheet of paper in answering the exercises.
- 2. Don't forget to answer *What I Know* before moving on to the other activities included in the module.
- 3. Read the instruction carefully before doing each task.
- 4. Observe honesty and integrity in doing the tasks and checking your answers.
- 5. Finish the task at hand before proceeding to the next.
- 6. Return this module to your teacher/facilitator once you are through with it.

If you encounter any difficulty in answering the tasks in this module, do not hesitate to consult your teacher or facilitator. Always bear in mind that you are not alone.

We hope that through this material, you will experience meaningful learning and gain deep understanding of the relevant competencies. You can do it!

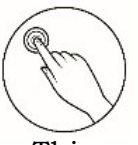

## What I Need to Know

This module was designed and written to guide you to acquire the learning competencies and develop your skills in manipulating the AutoCAD Commands in ICT-Technical Drafting. The scope of this module permits it to be used in many different learning situations. The language used recognizes the diverse vocabulary level of students. The lessons are arranged to follow the standard sequence of the course. However, the order in which you read the module can be changed to correspond with the textbook you are now using.

Quarter/Week Learning Competency Code Learning Competency

Q1/W3 TLE\_ICTTD9-12CA-Ic-j- 2 **LO 1. Operate CAD software and computer hardware** 1.3 Manipulate CAD features as per job requirement: Commands

#### Learning Objectives:

After going through this module, you are expected to:

- 1. identify the different drawing commands and its functions.
- 2. draft the plate exercise using the drawing commands; and,
- 3. manifest organization and creativity in choosing the appropriate commands in a drawing.

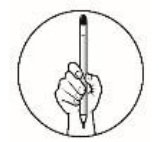

Pretest

## What I Know

#### Multiple Choice. **Directions:** Choose the letter of the best answer. Write the chosen letter on the separate sheet of paper. 1. It is a drawing command like the line command except that the resulting object may be composed of several segments which form a single object. A. Line C. Polygon B. Polvline D. Construction Line 2. Which of the following shortcut key command is used to draw arcs? C. POL A. A B. C D. REC 3. Which of the following commands does not belong to the group? C. REC A. MI B. A D. POL 4. It is a command used to create a 2D spiral or 3D spiral. C. Ellipse A. Arc B. Helix D. Revision Cloud 5. It is a command that creates a line of infinite length which passes through twopicked points. A. Line C. Polygon D. Construction Line B. Polyline 6. It is a drawing command used to "mask" part of a drawing for clarity. A. Line C. Rectangle B. Helix D. Wipe Out 7. Pressing the key repeat the last command used. C. Left Click A. Escape B. Delete D. Spacebar 8. Which of the following command is used to draw a rectangle whose sides arevertical and horizontal? A. Circle C. Polygon B. Ellipse D. Rectangle 9. What is the shortcut key of Polyline command? A. PL C. Poly B. PLL D. Polyline 10. Which of the following is the shortcut key of Ellipse command? C. ELS A.EL D. ELLY B.ELP 11. Which of the following types of circles is used to create circle with specified radiustangent to two objects? A. 3-point C. Center, diameter B. Tan, Tan, Tan D. Tan, Tan, Radius

- 12. It is a command that creates a revision cloud drawing a rectangle. C. Revision cloud A. Adobe cloud
  - B.Google Cloud D. One drive cloud
- 13. It is a command that draws a simple line from one point to another. C. Line
  - A. Arc B. Ellipse
- D. Construction Line
- 14. Which of the following types of circles is used to create a circle using a center pointand a radius?
  - A. 2-point

- C. Center, diameter
- В. 3-point
- D. Center, radius
- 15. In AutoCAD, how many sides can polygon draw?
  - A. 1021 C. 1023 B. 1022 D. 1024

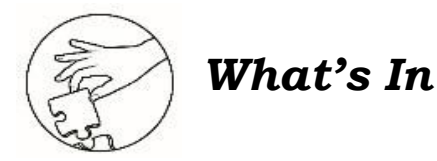

#### Fill Me Up

**Directions.** Read the different statements carefully and fill out the boxes with correct letters to complete the correct word that best describes the statements. Write your answers on the answer sheet provided.

1. This is the horizontal strip across the top of an application's window.

2. This is the part of the AutoCAD working environment where you can save your drawing file?

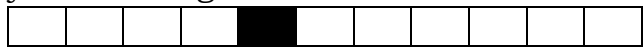

3. It is used to create new objects such as lines and circles.

4. It is a type of cursor consisting of two lines that intersect and are used to locate points and selects objects in your drawing.

5. It is where you enter the commands from the keyboard and where the prompts are displayed.

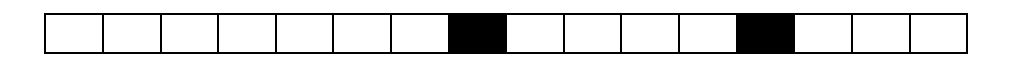

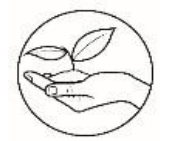

## What's New

#### **Riddle Me This**

Directions. Read, analyze, and try to answer the riddle. Write your answer on the answer sheet provided.

(4)

(2)What shape am I (1)What shape am I I have four sides and four I have four sides corners All of my sides are the same length I also have four corners. Do you know what shape I am?

What shape am I (3)I have eight corners. All my sides are straight.

Do you know what shape I am?

I am not a square or a rectangle Two of my sides are parallel Do you know what shape I am?

What shape am I I am a shape that has no edges. I am a shape you'd draw to show that you love something.

Do you know what shape I am?

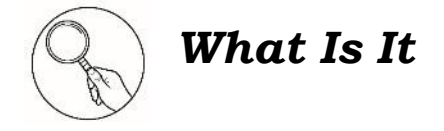

#### **Basic Drawing Commands**

The Draw commands can be used to create new objects such as lines and circles. Most AutoCAD drawings are composed purely and simply from these basic components. A good understanding of the Draw commands is fundamental to the efficient use of AutoCAD.

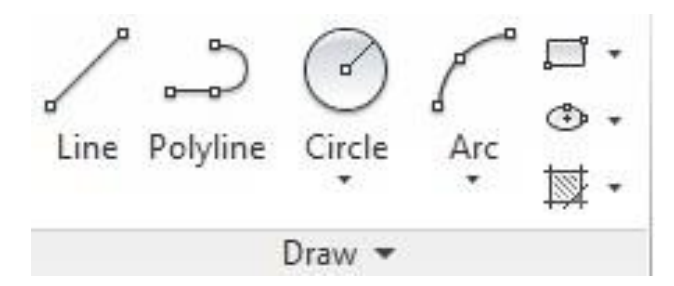

Command names or shortcuts can be entered at the keyboard, commands can be started from the Draw pull-down menu, shown on the right or from the Draw toolbar. The method you use is dependent upon the type of work you are doing and how experienced a user you are. Do not worry too much about this, just use whatever method you feel the easiest or the most convenient at the time. Your drawing technique will improve over time and with experience so do not expect to be working very quickly at first.

Let us explore the different commands in drawing toolbar.

1. Line Command

With the Line command you can draw a simple line from one point toanother. When you pick the first point and move the crosshairs to thelocation of the second point you will see a rubber band line which shows you where the line will be drawn when the second point is picked.

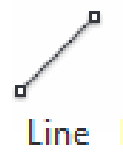

Command: LINE or L(enter)Specify first point: (pick P1)

Crosshair Rubber band Line Point 2 Point 1

#### 2. The Construction Line Shortcut key: XL

The Construction Line command creates a line of **infinite** length which passes through two picked points. Construction lines are very useful for creating construction frameworks or grids within which to design.

Command: XLine Specify first point (pick P1) Specify through point (pick P2)

P1 P2

3. Polyline Command

Shortcut Key: PL

The Polyline or **Pline** command is like the line command except that the resulting object may be composed of several segments which form a single object. In addition to the two ends a polyline is said to have vertices (singular vertex) where intermediate line segments join. Follow the command sequence below to see how this works.

ے۔ Polyline

#### **Command Sequence**

Command: PLINE

Specify start point: (pick P1)

Current linewidth is 0.0000

Specify next point or [Arc/Halfwidth/Length/Undo/Width]: (pick P2) Specify next point or [Arc/Close/Halfwidth/Length/Undo/Width]: (pick P3)Specify next point or

[Arc/Close/Halfwidth/Length/Undo/Width]: (pick P4)Specify next point or [Arc/Close/Halfwidth/Length/Undo/Width]: (pick P5) Specify next point or [Arc/Close/Halfwidth/Length/Undo/Width]: Return (or Cto close)

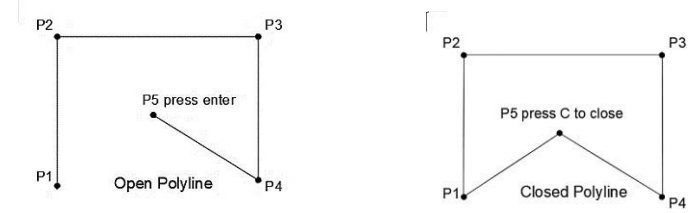

4. Rectangle Command

#### Shortcut Key: Rec

The Rectangle command is used to draw a rectangle whose sides are vertical and horizontal. The position and size of the rectangle are defined by picking two diagonal corners.

#### **Command Sequence**

#### Command: RECTANGLE

Specify first corner point or [Chamfer/Elevation/Fillet/Thickness/Width]: (pick P1)Specify other corner point or [Dimensions]: (pick P2)

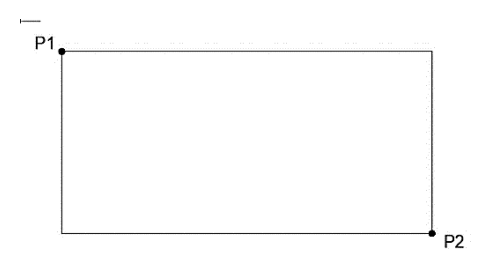

Say you wanted to draw a rectangle 20 drawing units long and 10 drawing unitswide. The command sequence would look like this:

```
Command: RECTANGLE
```

Specify first corner point or [Chamfer/Elevation/Fillet/Thickness/Width]: (pick apoint)

Specify other corner point or

[Dimensions]: DSpecify length for

rectangles <0.0000>: 20

Specify width for rectangles <0.0000>: 10

Specify other corner point or [Dimensions]: (pick a point to fix the orientation)

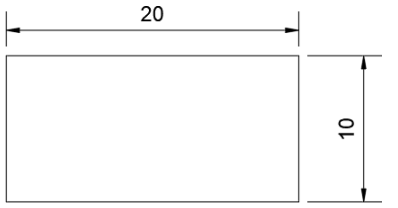

4. Polygon command

Shortcut Key: Pol

The Polygon command can be used to draw any regular polygon from 3 sides up to 1024 sides. This command requires four inputs from the user, the number of sides, a pick point for the center of the polygon, whether you want the polygon **inscribed** or **circumscribed** and then a pick point which determines both the radius of this imaginary circle and the orientation of the polygon. The polygon command creates a closed polyline in the shape of the required polygon.

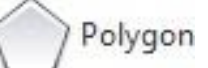

#### Command Sequence

Command: POLYGON or POL Enter number of sides <4>: 5 Return Specify center of polygon or [Edge]: (pick P1 or type E to define by edgelength) Enter an option [Inscribed in circle/Circumscribed about circle] <I>: Return (toaccept the inscribed default or type C for circumscribed) Specify radius of circle: (pick P2 or enter exact radius)

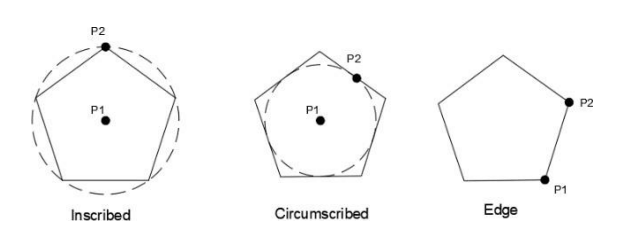

In the illustration above, the polygon on the left is inscribed (inside the circle with the polygon vertexes touching it), the one in the middle is circumscribed (outside the circle with the polyline edges tangential to it) and the one on the right is defined by the length of an edge.

5. The Circle Command

```
Shortcut Key: C
```

The Circle command is used to draw circles. There are several ways you can define the circle. The default method is to pick the center point andthen to either pick a second point on the circumference of the circle or enterthe circle radius at the keyboard.

#### Command Sequence

Command: CIRCLE Specify center point for circle or [3P/2P/Ttr (tan tan radius)]: (pick P1) Specify radius of circle or [Diameter] <50.0195>: (pick P2 or enter the exactradius)

#### There are different types of circles:

| 1. Center, Radius | Create a circle using a  |
|-------------------|--------------------------|
|                   | centerpoint and a radius |

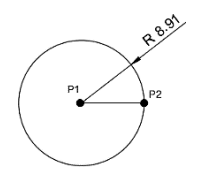

| 2. Center, Diameter    | Create a circle using a<br>centerpoint and a<br>diameter           | P1 P2          |
|------------------------|--------------------------------------------------------------------|----------------|
| 3. 2-Point             | Create a circle using a<br>twoendpoint of the<br>diameter          | P2<br>P1       |
| 4. 3-Point             | Create a circle using<br>three points on the<br>circumference      | P1 P2          |
| 5. Tan, Tan,<br>Radius | Create a circle with<br>specified radius tangent<br>totwo objects. | P1 P2          |
| 6. Tan, Tan, Tan       | Create a circle tangent<br>tothree objects                         | P1<br>P2<br>P3 |

#### 6. The Arc Command Shortcut Key: A

The Arc command allows you to draw an arc of a circle. There are numerous ways to define an arc, the default method uses three pick points, a start points, a second point and an end point. Using this method, the drawn arc will start at the first pick point, pass through the second point and end at the third point. Once you have mastered the default method try some of theothers. You may, for example need to draw an arc with a specific radius. All the Arccommand options are available from the pull-down menu.

Arc

Command SequenceCommand: ARC or A Specify start point of arc or [Center]: (pick P1) Specify second point of arc or [Center/End]: (pick P2)Specify end point of arc: (pick P3)

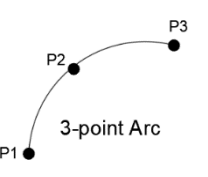

7. The Ellipse Command

Shortcut Key: EL

The Ellipse command gives you several different creation options. The default option is to pick the two end points of an axis and then a third point to define the eccentricity of the ellipse. After you have mastered the default option, try out the others.

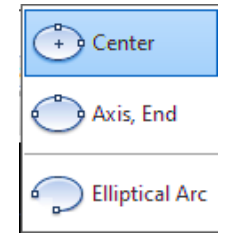

Command Sequence

Command: ELLIPSE Specify axis endpoint of ellipse or [Arc/Center]: (pick P1) Specify another endpoint of axis: (pick P2) Specify distance to other axis or [Rotation]: (pick P3)

#### **Types of Ellipses**

a. Center
b. Axis, End
Creates an ellipse or
Creates an ellipse or

Creates an elliptical arc.

anelliptical arc.

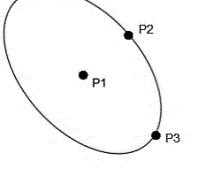

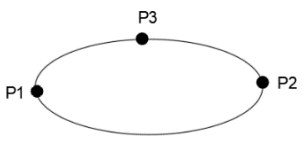

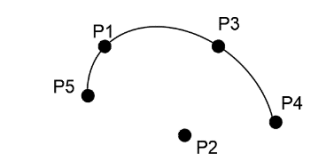

#### 8. Hatch Command

c. Elliptical Arc

Fills an enclosed area or selected object with a hatch pattern or fill.

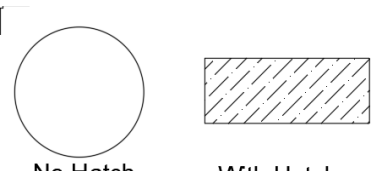

No Hatch

With Hatch

#### Other drawing command

9. The Wipe Out Command

Keyboard Shortcut: Wipe out

A Wipeout is an image type object. Most commonly it is used to "mask" part of a drawing for clarity. For example, you may want to add text to a complicated part of a drawing.

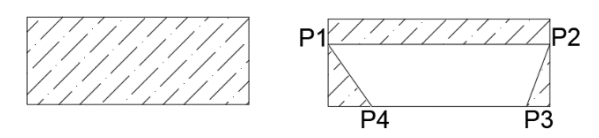

10. Helix

Keyboard Shortcut: Helix Creates a 2D spiral or 3D spiral

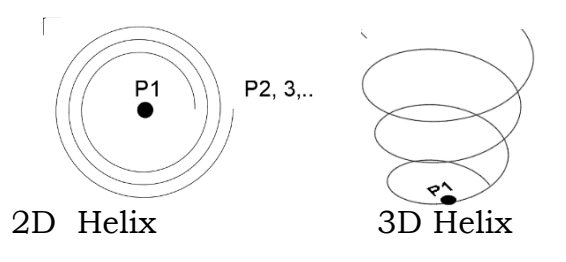

Rectangular revision cloud
 Creates a revision cloud drawing a rectangle.

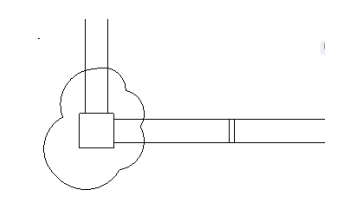

#### **TIPS and TRICKS**

You will have noticed that many of the draw commands require the **Enter** key on the keyboard to be pressed to end them. In AutoCAD, clicking the *right mouse key and selecting "Enter"* from the context menu has the same effect as using the Enter key on the keyboard. Using the right-click context menu is a much more efficient way of working than using the keyboard.

You can also use the Spacebar key or right mouse click to repeat the last command used. When a command has ended, you can start it again by right clicking and selecting "Spacebar command" from the context menu rather that entering the command at the keyboard or selecting it from the pull-down or toolbar. By this method it is possible, for example, to repeat the line command without specifically invoking it.

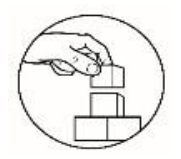

What's More

#### THE TRUTH ABOUT DRAWING COMMANDS

**Directions:** Carefully read and analyze if the statement is true or false. If the statement is true, draw a heart sign  $\bigcirc$ . If the statement is false, underline or write the word or phrases that makes the statement false. Write your answers on the answer sheets provided.

- 1. Hatch Command fills an enclosed area or selected object with a hatch pattern or fill.
- 2. The position and size of the rectangle are defined by picking three diagonal corners.
- 3. The Polyline command is like the line command except that the resulting object may be composed of several segments which form a single object.
- 4. The polygon is circumscribed when the inside of the circle with the polygon vertexes touching it.
- 5. The Polygon command can be used to draw any regular polygon from 3 sides up to 1025 sides.
- 6. Wipe out command creates a revision cloud drawing a rectangle.
- 7. Construction lines are very useful for creating construction frameworks or grids within which to design.
- 8. You can also use the Escape key or right mouse click to repeat the last command used.
- 9. Clicking the right mouse key and selecting "Enter" from the context menu has the same effect as using the Enter key on the keyboard.
- 10. The arc command used to draw simple line from one point to another.

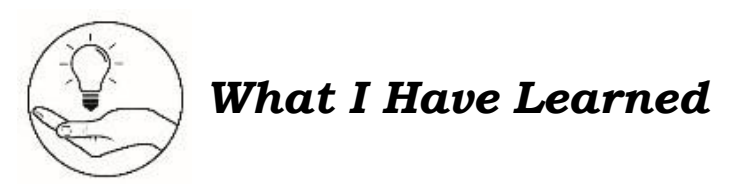

#### Stating Concept

**Directions.** Generalize your learning from this module by completing the statement below. Use your own words or understanding when completing the statements and write your answers on the answer sheets provided.

From this module I have learned that

| Drawing commands are located at theused to | They are<br>· |
|--------------------------------------------|---------------|
| Some examples of drawing commands are      |               |
| The drawing commands helps me in           |               |

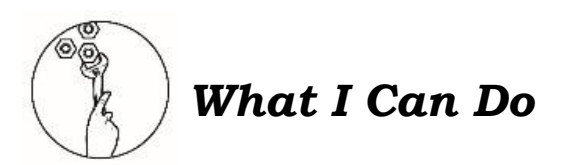

#### **Activity 1: Plate Exercise**

#### Directions.

- 1. Explore the drawing commands by drafting the given figures below.
- 2. Save your work as <LastName\_FirstName\_myplateexercise1>.dwg

Note: This exercise is only applicable for those who have computer devices and AutoCAD software. If you don't have any devices and AutoCAD software, you can proceed to Activity 2 on page 15.

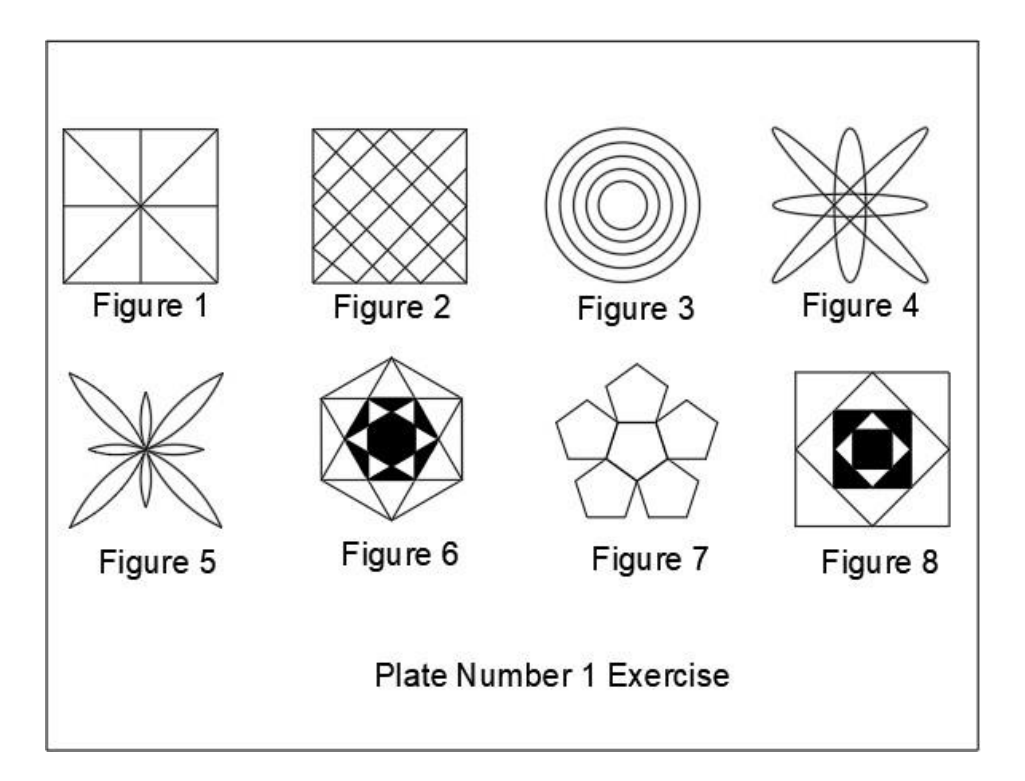

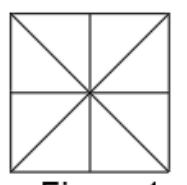

Follow the steps and procedures in drafting figure 1.

#### Figure 1

- 1. To draw the rectangle with a dimension of 2x2, click the rectangle command in the drawing tool or type REC in the command bar. Drag the rectangle in the workplace.
- 2. In the command line select dimensions or type d enter>type 2 > press enter>type 2 press enter.
- 3. Draw horizontal and vertical line in the middle of the rectangle by selecting theline command in drawing tool bar or typing the shortcut key of line- L.
- 4. Draw diagonal line.
- 5. Complete your drawing by adding another diagonal line.

| Criteria                  |           | Levels of Assessment |              |             |  |
|---------------------------|-----------|----------------------|--------------|-------------|--|
|                           | Excellent | Very                 | Satisfactory | Needs       |  |
|                           |           | satisfactory         |              | Improvement |  |
|                           | (10 pts)  | (8 pts)              | (5 pts)      | (3 pt)      |  |
| Followed the instructions |           |                      |              |             |  |
| Followed the given        |           |                      |              |             |  |
| instructions/procedure    |           |                      |              |             |  |
| from start to finish,     |           |                      |              |             |  |

#### Performance Criteria on Plate Exercise

| observed correct usage of    |      |   |  |  |
|------------------------------|------|---|--|--|
| command tools                |      |   |  |  |
| Proficiency                  |      |   |  |  |
| Perform task with            |      |   |  |  |
| competence and exceptional   |      |   |  |  |
| performance                  |      |   |  |  |
| Accuracy                     |      |   |  |  |
| Perform the task with no     |      |   |  |  |
| errors                       |      |   |  |  |
| Use of AutoCAD command       |      |   |  |  |
| tools                        |      |   |  |  |
| Demonstrate high degree of   |      |   |  |  |
| competency with AutoCAD      |      |   |  |  |
| commands. Can prioritize     |      |   |  |  |
| commands and tools usage     |      |   |  |  |
| to create and modify         |      |   |  |  |
| objects.                     |      |   |  |  |
| Completeness                 |      |   |  |  |
| Drawings are completed       |      |   |  |  |
| quickly and efficiently with |      |   |  |  |
| no errors                    |      |   |  |  |
|                              | Tota | 1 |  |  |

#### **Activity 2: Functional Commands**

**Directions:** Write down the functions of each drawing commands and its command sequence. Write your answers on the answer sheet provided

| Drawing Command | Functions             | Command<br>Sequence                                                                               |
|-----------------|-----------------------|---------------------------------------------------------------------------------------------------|
| Ex.<br>Circle   | Used to draw a circle | Type C in command line or<br>click the circle command in<br>the draw toolbar then press<br>enter. |
| 1. Rectangle    |                       |                                                                                                   |
| 2. Polygon      |                       |                                                                                                   |
| 3. Hatch        |                       |                                                                                                   |
| 4. Arc          |                       |                                                                                                   |

| 5. Ellipse        |  |
|-------------------|--|
| 6. Wipe Out       |  |
| 7. Polyline       |  |
| 8. Helix          |  |
| 9. Revision Cloud |  |
| 10. Line          |  |

Post-Assessment

#### **Multiple Choice.**

Directions: Choose the letter of the best answer. Write the chosen letter on the separate sheet of paper.

- 1. It is a drawing command like the line command except that the resulting objectmay be composed of several segments which form a single object.
  - A. Line

C. Polygon

B. Polyline

- D. Construction Line
- 2. Which of the following command is used to draw a rectangle whose sides arevertical and horizontal?
  - A. Circle C. Polygon B. Ellipse
    - D. Rectangle
- 3. It is a command used to create a 2D spiral or 3D spiral.
  - C. Ellipse

B. Helix

A. Arc

- D. Revision Cloud
- 4. In AutoCAD, how many sides can polygon draw? A. 1021 C. 1023
  - B. 1022 D. 1024

| 5. Which of the following shortcut key command is used to draw arcs? |                                    |  |
|----------------------------------------------------------------------|------------------------------------|--|
| A. A                                                                 | C. POL                             |  |
| B. C                                                                 | D. REC                             |  |
| 6. It is a drawing command used to "ma                               | sk" part of a drawing for clarity. |  |
| A. Line                                                              | C. Rectangle                       |  |
| B. Helix                                                             | D. Wipe Out                        |  |
| 7. Which of the following types of circles is used to create circle  |                                    |  |
| with specified radiustangent to two objects?                         |                                    |  |
| A. 3-point                                                           | C. Center, diameter                |  |
| B. Tan, Tan, Tan                                                     | D. Tan, Tan, Radius                |  |
| 3. Pressing the key repeat the last command used.                    |                                    |  |
| A. Escape                                                            | C. Left Click                      |  |
| B. Delete                                                            | D. Spacebar                        |  |
| 9. What is the shortcut key of Polyline command?                     |                                    |  |
| A. PL                                                                | C. Poly                            |  |
| B. PLL                                                               | D. Polyline                        |  |
| 10. Which of the following types of circle                           | es is used to create a circle      |  |
| using a center pointand a radius?                                    |                                    |  |
| A. 2-point                                                           | C. Center, diameter                |  |
| B. 3-point                                                           | D. Center, radius                  |  |
| 11. Which of the following command does not belong to the group?     |                                    |  |
| A. MI                                                                | C. REC                             |  |
| B. A                                                                 | D. POL                             |  |
| 12. It is a command that creates a revis                             | ion cloud drawing a rectangle.     |  |
| A. Adobe cloud                                                       | C. Revision cloud                  |  |
| B.Google Cloud                                                       | D. One drive cloud                 |  |
| 13. It is a command that draws a simple                              | e line from one point to another.  |  |
| A. Arc                                                               | C. Line                            |  |
| B. Ellipse                                                           | D. Construction Line               |  |
| 14. It is a command that creates a line                              | of infinite length which           |  |
| passes through twopicked points.                                     |                                    |  |
| A. Line                                                              | C. Polygon                         |  |
| B. Polyline                                                          | D. Construction Line               |  |
| 15. Which of the following is the shortcut key of Ellipse command?   |                                    |  |
| A.ĽL                                                                 | U. ELS                             |  |
| B.ELP                                                                | D. ELLY                            |  |

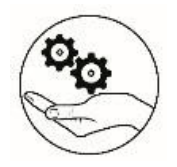

# Additional Activity

#### **CRAFTING A FLOWCHART USING BASIC SHAPES**

**Directions:** During the COvid-19 Pandemic, assuming that you are a police officer assigned at a checkpoint station at a major entry point in Defghi City. Using a flowchart, draw how you will implement and make decisions on border management based on the guidelines below.

SECTION 2. GENERAL RESTRICTIONS FOR BORDER MANAGEMENT. The PNP-DEFGHI City Police Office, shall maintain checkpoint stations on major entry points to DEFGHI for the duration of the GCQ, in accordance with the following rules:

A. Authorized Persons Outside of Residence (APOR) travelling for authorized, official, or work-related purposes shall be allowed entry, subject to triage protocols and documentary requirements stated in https://abc.defghij.gov.ph/, or in Advisories that may be issued to have supplement effect hereto;

B. Tourism and leisure travel shall be limited to residents, and non-residents who have duly registered with https://pasyal.defghij.gov.ph/;

C. Residents of the municipalities of Jklmn, Opqr, Stuv, and Wxyz shall be allowed to enter the city to avail of essential goods and services upon the presentation of valid Medical Certificate/Medical Clearance in accordance with the DJOSW Joint Advisory issued on 21 July 2021.

D. Non-APORs may enter the City, provided, they are able to present a valid Joint Task Force Shield Travel Authority duly issued in their place of origin, and they subject themselves for assessment at the City's designated Triage Units.

| Criteria      | Outstanding (10                                                                                   | Very Satisfactory (7                                                                                                 | Satisfactory (5                                                                                     |
|---------------|---------------------------------------------------------------------------------------------------|----------------------------------------------------------------------------------------------------|----------------------------------------------------------------------------------------------------|
|               | points)                                                                                           | points)                                                                                                    | points)                                                                                             |
| Drawing       | All details and<br>elements have been<br>added. The details are<br>clear and easy to<br>identify. | Almost all details and<br>elements (at least 85%)<br>have been added. A<br>few details are difficult<br>to identify. | Fewer than 85% of the details and elements are presented or most details are difficult to identify. |
| Neatness      | Paper is totally clean                                                                            | Paper has 1-2<br>erasures                                                                                            | Paper has 3 and above erasures                                                                      |
| Submission    | Submitted on time                                                                                 | Submitted after the due date.                                                                                        | Submitted during the<br>2 <sup>nd</sup> or 3 <sup>rd</sup> retrieval of<br>Answer Sheets.           |
| Overall Total | 30 Points                                                                                         | Actual Score                                                                                                    | /30                                                                                                 |

#### **Performance Rubrics**

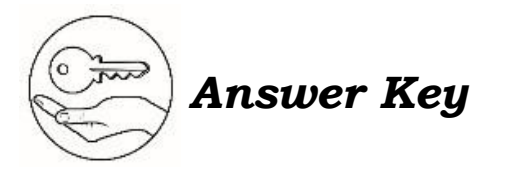

What I Know

What's New

What's More

What's In

| What I Have Learned | What I Can Do      | Assessment       |
|---------------------|--------------------|------------------|
| Answers may vary    |                    | 15. A            |
|                     | rubrics            | 14' D            |
|                     | tprough given      | 13. C            |
|                     | will be evaluated  | 15. C            |
|                     | Performance output | A.II             |
|                     |                    | 10' D            |
|                     |                    | A .e             |
|                     |                    | 8' D             |
|                     |                    | 7. D             |
|                     |                    | 9 <sup>.</sup> D |
|                     |                    | 5. A             |
|                     |                    | 4' D             |
| Additional Activity |                    | 3' B             |
|                     |                    | 5' D             |
|                     |                    | а т              |

Απεwers may vary

## References

- Watson, David. "Autocad Tutorial | Drawing Objects | Cadtutor". Cadtutor.Net. Accessed July 26. http://www.cadtutor.net/tutorials/autocad/drawing-objects.php.
- Shrock, Cherryl R (2013) "Advanced AutoCAD 2013 Exercise Workbook for Windows". Professor Drafting Technology Orange Coast Mesa, Ca. Autodesk Authorized Author. Industrial Press.

#### For inquiries or feedback, please write or call:

Department of Education - Bureau of Learning Resources (DepEd-BLR) Ground Floor, Bonifacio Bldg., DepEd Complex Meralco Avenue, Pasig City, Philippines 1600 Telefax: (632) 8634-1072; 8634-1054; 8631-4985 Email Address: blr.lrqad@deped.gov.ph \* blr.lrpd@deped.gov.ph Telefax: (632) 8634-1072; 8634-1054; 8631-4985